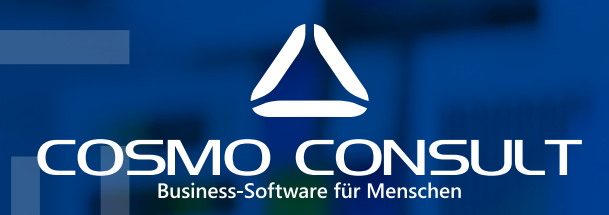

:

0

Verarbeitung von elektronischen Bankauszügen in Microsoft Dynamics 365 Finance and SCM

# BANK-APP FÜR MICROSOFT DYNAMICS 365 FINANCE AND SCM

Das COSMO CONSULT-Modul COSMO Bank Statement ermöglicht es, elektronische Bankauszüge in Microsoft Dynamics 365 Finance and SCM zu importieren und mit den importierten Daten automatische Ausgleiche für offene Posten der Debitoren und Kreditoren durchzuführen. Zudem ist es möglich, wiederkehrende Bankbuchungen über Kontenzuweisungen zu erstellen.

Alle dafür benötigten Einrichtungen und Funktionalitäten sind in der Applikation integriert und über einen eigens dafür bereitgestellten Arbeitsbereich zugänglich. Mit **COSMO Bank Statement** kann der gesamte Prozess vom Import der Bankauszüge bis zur Verbuchung der Bankjournale durchgeführt werden.

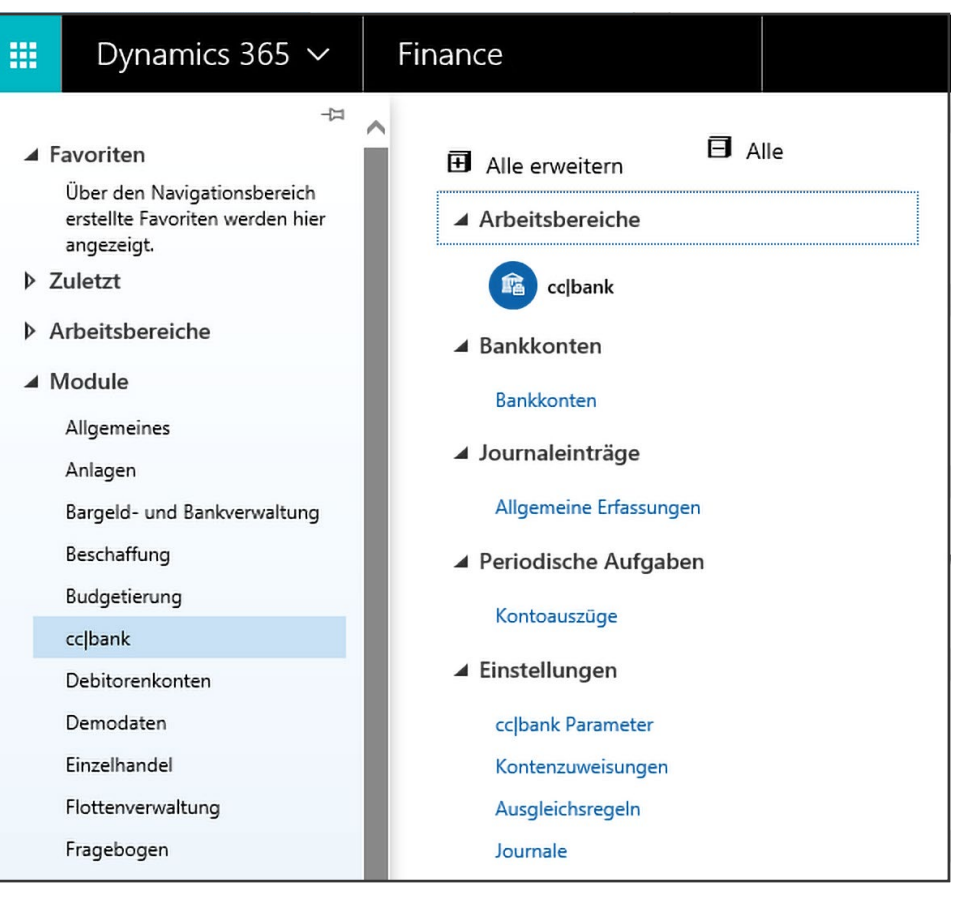

Abb. 1: Arbeitsbereich

### IMPORT BANKAUSZÜGE

Mit **COSMO Bank Statement** können elektronische Kontoauszüge im Format MT940 oder CAMT.053 eingelesen werden (siehe Abb. 2).

Die elektronischen Kontoauszüge können dabei unternehmensübergreifend importiert werden. Anhand der Bankverbindung im Kontoauszug erkennt Microsoft Dynamics 365 Finance and SCM die eingerichtete eigene Bank und das entsprechende Unternehmenskonto. Die Positionen des elektronischen Kontoauszugs werden zunächst vollständig in eine eigene Tabelle "Kontoauszüge" importiert. In dieser Tabelle stehen

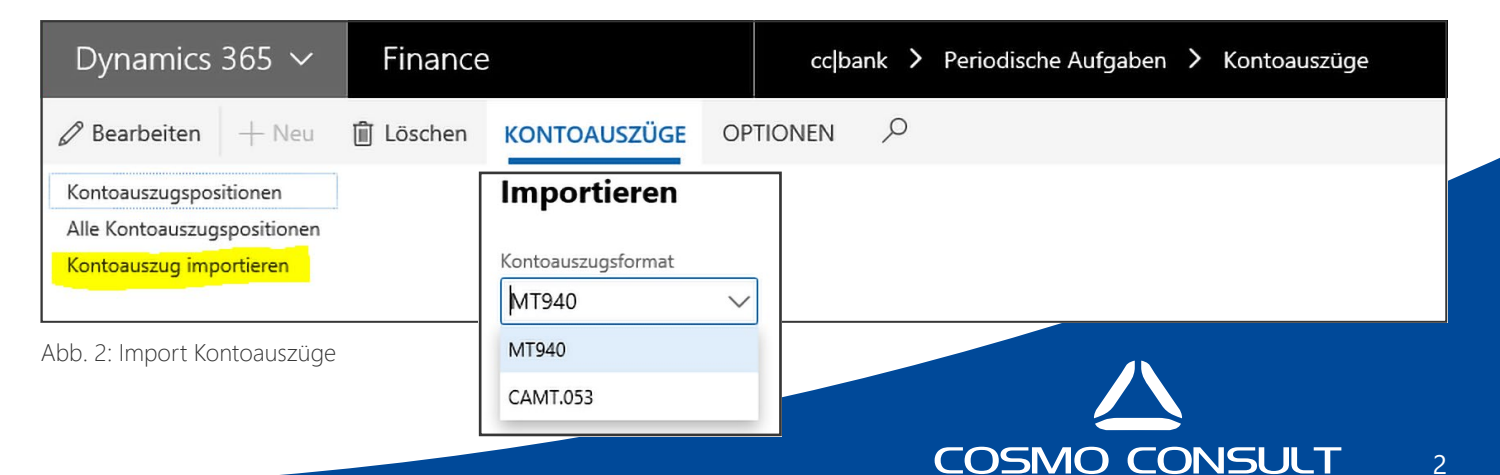

Verarbeitung von elektronischen Bankauszügen in Microsoft Dynamics 365 Finance and SCM

die Kontoauszüge und die zugehörigen Positionen für den Abruf in der Bankerfassung bereit. Die vollständige Historie der importierten Bankauszüge bleibt zu jeder Zeit erhalten. Über eine Freitextsuche können Kontoauszugspositionen entweder für jeden Auszug separat oder über alle Positionen gleichzeitig durchsucht werden.

## EINRICHTUNG COSMO BANK STATEMENT FÜR DEN TRANSFER VON KONTOAUSZÜGEN

Nachdem die elektronischen Bankauszüge erfolgreich importiert wurden, können diese im nächsten Schritt in die Bankerfassung (allgemeine Erfassung) von Microsoft Dynamics 365 Finance and SCM transferiert werden.

Um beim Transfer in die Erfassung automatische Ausgleiche von offenen Posten oder Kontenvorschläge zu generieren, bietet die App unter anderem folgende Optionen:

- Einstellungen für Bankjournale
  - Aktivierung der Bankjournale für den Import
- Definition der Parameter
- > z. B. für die Einrichtung von Zahlungstoleranzen
- Konfiguration der Ausgleichsstatus
  - Für die Anzeige des Ausgleichsstatus im Journal können beliebige farbige Symbole je nach Typ des Ausgleichsstatus ausgewählt werden.
- Kontenzuweisungen
  - Einrichten von Standard-Buchungsätze
- Ausgleichregeln
  - Einrichten von Such- und Ausgleichskriterien

#### Kontenzuweisungen

Über die Kontenzuweisungen (siehe Abb. 3) können Standard-Buchungsätze eingerichtet werden, die beim Erfassen der Bankbuchungen auswählbar sind. Als Erkennungskriterium für den Buchungsvorschlag kann der Verwendungszweck im Kontoauszug, der Name oder die IBAN des Auftraggebers verwendet werden. Erkennt Microsoft Dynamics 365 Finance and Operations beim Transfer des Kontoauszugs ein eingerichtetes Kriterium, so wird der Buchungssatz automatisch im Journal vorgeschlagen.

| Dynamics 365 $ \sim$ |                                                    |                     | Finance        | e and Operat  | tions               | cc bank > Eins             |           |             |                             |                    |  |
|----------------------|----------------------------------------------------|---------------------|----------------|---------------|---------------------|----------------------------|-----------|-------------|-----------------------------|--------------------|--|
|                      | E Speichern + Neu 🗊 Löschen ALLGEMEINES OPTIONEN 🔎 |                     |                |               |                     |                            |           |             |                             |                    |  |
| KONTENZUWEISUNGEN    |                                                    |                     |                |               |                     |                            |           |             |                             |                    |  |
|                      | ~                                                  | Suche im Verwendung | Suche nach Nam | ne des Auftra | aggebers (optional) | Suche nach IBAN (optional) | Kontenart | Konto       | Vorschlag Buchungstext      |                    |  |
|                      |                                                    | gebuehr             |                |               |                     |                            |           | Sachkonto   | 618190-001-024-014-Services | Bankgebühren       |  |
|                      |                                                    | miete               |                |               |                     |                            |           | Debitor     | DE-013                      | Miete              |  |
|                      |                                                    | umbuchung           |                |               |                     |                            |           | Sachkonto 🗸 | 112010-001-024 ~            | Umbuchung Cashpool |  |

Abb. 3: Kontenzuweisungen

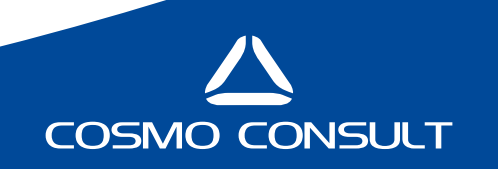

Verarbeitung von elektronischen Bankauszügen in Microsoft Dynamics 365 Finance and SCM

#### Ausgleichsregeln

Über die Ausgleichsregeln (siehe Abb. 4) werden die Such- und Ausgleichskriterien für die Regulierung von offenen Posten eingerichtet. Hier wird definiert, nach welchen Kriterien der Verwendungszweck des Kontoauszugs für die Markierung von offenen Posten beim Transfer des Kontoauszugs in die Erfassung durchsucht werden soll. Dabei können unterschiedliche Typen für die Suche nach offenen Posten verwendet werden:

- Debitorenrechnungsnummer
- Debitorenkontonummer
- Kreditorenrechnungsnummer
- Kreditorenkontonummer
- Mahnschreiben

Innerhalb jedes Typs können beliebige Regeln mit einer entsprechenden Priorisierung beim Suchlauf erstellt werden. Die Suchkriterien – z. B. nach Nummern von Rechnungen – können über die Anzahl an Stellen und zugehörige Präfixe/Suffixe eingerichtet werden. Die Definition kann noch verfeinert werden durch Angaben zu eventuellen Prüfziffern. Die eingerichteten Regeln werden sowohl als Formatbeispiel als auch als regulärer Ausdruck dargestellt. Durch Angabe eines Beispiels ist es zudem möglich, jede Regel einer logischen Prüfung zu unterziehen.

| Dynamics 365 $\checkmark$ Finance an                                         | d Operations cc bank > Einstellungen > Ausgleichsregeln                                                                           |  |  |  |  |  |  |  |
|------------------------------------------------------------------------------|----------------------------------------------------------------------------------------------------|--|--|--|--|--|--|--|
| 🗟 Speichern 🕂 Neu 🛍 Löschen OP                                               |                                                                                                    |  |  |  |  |  |  |  |
| ℅ Filtern                                                                    | AUSGLEICHSREGELN Name Beschreibung                                                                                                |  |  |  |  |  |  |  |
| D-RG-01<br>Debitorenrechnung 1: CIV-######<br>Debitorenrechnungsnummer<br>99 | D-RG-01 Debitorenrechnung 1:<br>CIV-######                                                                                        |  |  |  |  |  |  |  |
| D-RG-02<br>Debitorenrechnung 2: #####<br>Debitorenrechnungsnummer<br>98      | Allgemeines                                                                                                    |  |  |  |  |  |  |  |
| D-RG-03<br>Debitorenrechnung 3: RG-#####<br>Debitorenrechnungsnummer         | Typ Priorität Debitorenrechnungsnummer 99                                                                                         |  |  |  |  |  |  |  |
| K-RG-01<br>Kreditorenrechnung 1: OP###<br>Kreditorenrechnungsnummer<br>100   | Regel Konfiguration       Gesamtanzahl Stellen     Suffix       10     Nein                                                       |  |  |  |  |  |  |  |
| D-kTO-01<br>Debitorenkonto 1: DE-###<br>Debitorenkontonummer<br>99           | Präfix     Suche in offenen Posten einschließlic     Länge der Prüfziffer     Prüfziffer am Ende       CIV-     Ja     0     Nein |  |  |  |  |  |  |  |
|                                                                              | Regel Ergebnis und Test                                                                                                    |  |  |  |  |  |  |  |
|                                                                              | Formatbeispiel anzeigen CIV-######                                                                                                |  |  |  |  |  |  |  |
|                                                                              | Regulärer Ausdruck<br>^(.*)(CIV-[0-9 -]{6}))(.*)\Z                                                                                |  |  |  |  |  |  |  |
|                                                                              | Regel testen                                                                                                    |  |  |  |  |  |  |  |
|                                                                              |                                                                                                    |  |  |  |  |  |  |  |

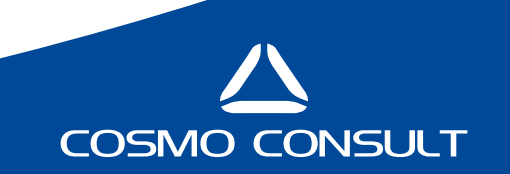

Verarbeitung von elektronischen Bankauszügen in Microsoft Dynamics 365 Finance and SCM

#### Abruf der Kontoauszüge

Der Abruf der importierten Kontoauszüge wird in der allgemeinen Erfassung durchgeführt. Dort steht für die eingerichteten Bankjournale eine neue Transfer-Funktionalität zur Verfügung.

Dabei kann festgelegt werden, ob nur neue – also bislang nicht abgerufene – Kontoauszüge in der Auswahl erscheinen sollen. Außerdem kann definiert werden, ob beim Transfer Ausgleiche und eine Suche nach Doppelzahlungen vorgenommen werden soll. Für die Identifikation möglicher Doppelzahlungen werden beim Transfer neben den offenen auch die bereits geschlossenen Posten durchsucht. Werden abgeschlossene Posten gefunden, kennzeichnet das System diese Positionen automatisch als mögliche Rückzahlungen. Nach erfolgreichem Transfer können die übertragenen Positionen abgefragt und bei Bedarf weiterbearbeitet werden.

Die übertragenen Bankauszugspositionen erhalten einen entsprechenden Ausgleichsstatus mit Beschreibung und Ausgleichssymbol. Der gesetzte Ausgleichsstatus kann über ein Importprotokoll für jede Position separat nachvollzogen werden, wodurch es möglich ist, die Gründe für das erzielte Ergebnis direkt abzufragen. Der Verwendungszweck laut Bankauszug wird als zusätzliche Information auf den Erfassungspositionen angezeigt.

Nach der Bearbeitung des übertragenen Bankauszugs erfolgt die Verbuchung des Bankjournals wieder im Standard von Microsoft Dynamics 365 Finance and SCM.

Wird ein Bankauszug zunächst ohne die Option "Ausgleich durchführen" in ein Journal übertragen, so können die Funktionen zum Ausgleich für einzelne oder alle Positionen auch noch innerhalb des Standard-Journals ausgeführt werden.

## FAZIT

Mit der App **COSMO Bank Statement** haben Sie eine Lösung, die Ihnen hilft elektronische Bankauszüge in Ihre ERP-Welt zu integrieren, indem Bankauszüge importiert und die zugehörigen Buchungen inklusive Ausgleichen automatisch durchgeführt werden können.

COSMO C

| Dy                                                                                        | namics 365 🗸                            | Finance and Opera       | itions cc bank >                          | Journaleinträge | > Allgemeine        | Erfassungen     |                                |             |                        |           | DEN        | ıF ∕∕ 厚       | 0             |
|-------------------------------------------------------------------------------------------|-----------------------------------------|-------------------------|-------------------------------------------|-----------------|---------------------|-----------------|--------------------------------|-------------|------------------------|-----------|------------|---------------|---------------|
| 日 Sp                                                                                      | eichern Buchen In C                     | harge buchen 🛛 Prüfen 🥆 | <ul> <li>Allgemeine Erfassunge</li> </ul> | n Periodische   | Erfassung ∨ F       | unktionen 🗸 🛛 A | nlagen 🗸 Abfragen 🗸 Drucke     | en ∨ OPTION | ien 🔎                  |           |            |               | » 1 🖗         |
| 00<br>A                                                                                   | 00176: BANK<br>Alle Journale            |                         |                                           |                 |                     |                 |                                |             |                        |           |            |               |               |
| Erf                                                                                       | Erfassungspositionen anzeigen<br>Alle V |                         |                                           |                 |                     |                 |                                |             |                        |           |            |               |               |
| Liste Allgemeines Rechnung Zahlung Zahlungsgebühr Anlagen Geldtransfer Historie           |                                         |                         |                                           |                 |                     |                 |                                |             |                        |           |            |               |               |
| + Neu 💼 Löschen Beleg Finanzdimensionen ∨ Mehrwertsteuer Funktionen ∨ Steuerliche Angaben |                                         |                         |                                           |                 |                     |                 |                                |             |                        |           |            |               |               |
| ~                                                                                         | Symbol Ausgleichsstatus                 | Ausgleichsstatus        | Datum                                     | Beleg           | Unternehmen         | Kontotyp        | Konto                          | Rechnung    | Beschreibung           | Soll      | Haben      | Unternehmen d | Gegenkontenar |
| ~                                                                                         | ~                                       | Kontenzuweisung 🗸 🗸     | 2/7/2019                                  | BA-000366       | demf 🗸 🗸            | Sachkonto 🗸     | 618190-001-024-014-Services $$ |             | Bankgebühren 🗸 🗸       | 4.00      |            | demf 🗸 🗸      | Bank          |
|                                                                                           | ×                                       | Betragsabweichung       | 2/7/2019                                  | BA-000367       | demf                | Kreditor        | DE-001                         |             | Opal Audio DExxxx050   | 4,002.88  |            | demf          | Bank          |
|                                                                                           | ~                                       | Kontenzuweisung         | 2/7/2019                                  | BA-000368       | demf                | Sachkonto       | 112010-001-024                 |             | Umbuchung Cashpool     | 54,598.21 |            | demf          | Bank          |
|                                                                                           | ×                                       | Betragsabweichung       | 2/7/2019                                  | BA-000369       | demf                | Debitor         | DE-012                         | 123457      | Litware Retail DExxxx6 |           | 50.00      | demf          | Bank          |
|                                                                                           | ×                                       | Unklar                  | 2/7/2019                                  | BA-000370       | demf                | Debitor         |                                |             | ABC GmbH DExxxx050     |           | 1,201.02   | demf          | Bank          |
|                                                                                           | ~                                       | Eindeutig               | 2/7/2019                                  | BA-000371       | demf                | Debitor         | DE-010                         | CIV-000163  | A. Datum Cooperation   |           | 2,082.33   | demf          | Bank          |
|                                                                                           | ~                                       | Eindeutig               | 2/7/2019                                  | BA-000372       | demf                | Debitor         | DE-015                         | CIV-000160  | Adventure Works DExx   |           | 189,183.20 | demf          | Bank          |
|                                                                                           |                                         |                         |                                           |                 |                     |                 |                                |             |                        |           |            |               |               |
| <                                                                                         |                                         |                         |                                           |                 |                     |                 |                                |             |                        |           |            |               |               |
|                                                                                           |                                         |                         |                                           |                 |                     |                 |                                |             |                        |           |            |               |               |
| Importprotokoll für Zeile anzeigen     SVW2                                               |                                         | +GFBUFHR                | Bank Fees E                               | xpense S        | Sparkasse 0.00 0.00 |                 |                                |             |                        |           |            |               |               |
| A Regelwerk gefunden                                                                      |                                         |                         |                                           |                 |                     |                 |                                |             |                        |           |            |               |               |
| Suche Verwendungszweck 'gebuehr'                                                          |                                         |                         |                                           |                 |                     |                 |                                |             |                        |           |            |               |               |
| 1                                                                                         | Automatischer Ausgleich                 |                         |                                           |                 |                     |                 |                                |             |                        |           |            |               |               |
|                                                                                           | a georia lat status, kontenzuweisung    |                         |                                           |                 |                     |                 |                                |             |                        |           |            |               |               |

Abb. 5: Journaldarstellung

5

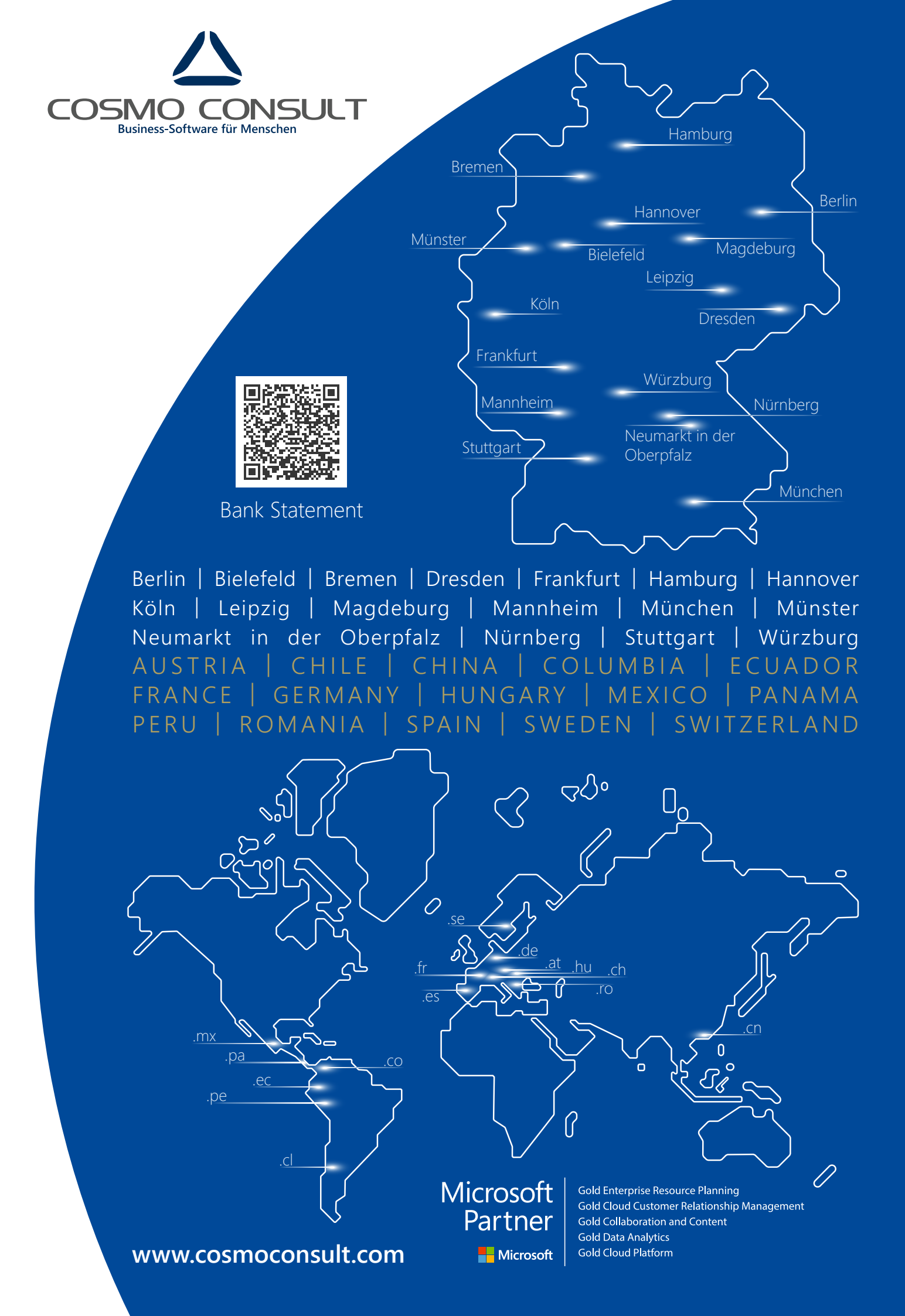